Step 6: Click on the "Add/Drop/Waitlist" button

Step 7: Select the Term, click on

"Continue"

• Note: For Fall and Full Year

CE courses, select "2022 Fall"

• For Spring 2023 semester courses,

registration opens in November

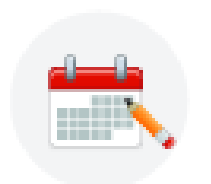

Add/Drop/Waitlist (Sign In) Search and register for your classes. You can also view and manage your schedule.

| Select a Term               |   |  |  |  |  |  |
|-----------------------------|---|--|--|--|--|--|
|                             |   |  |  |  |  |  |
| Terms Open for Registration |   |  |  |  |  |  |
| Select a term               |   |  |  |  |  |  |
|                             | Q |  |  |  |  |  |
| 2022 Fall                   |   |  |  |  |  |  |
| 2022 Non-Credit Summer      |   |  |  |  |  |  |
| 2022 Summer                 |   |  |  |  |  |  |

## Step 8: You will be automatically brought to the "Register for Classes" screen. Click on "Enter CRNs" tab to input your 5-digit CRN.

| Student •            | Regis     | tration •     | <u>Select a Te</u> | erm •        | Register for Cla |  |  |  |  |  |
|----------------------|-----------|---------------|--------------------|--------------|------------------|--|--|--|--|--|
| Register for Classes |           |               |                    |              |                  |  |  |  |  |  |
| Find Classes         | RNs       | Jenequie an   | d Options          |              |                  |  |  |  |  |  |
| Enter Your Se        | earch Cit | eria          |                    |              |                  |  |  |  |  |  |
| Term: 2022 Fall      |           |               |                    |              |                  |  |  |  |  |  |
|                      | Subje     | Course Number |                    |              |                  |  |  |  |  |  |
|                      |           | Subject       |                    |              |                  |  |  |  |  |  |
|                      |           |               |                    |              |                  |  |  |  |  |  |
|                      |           | Course Number |                    |              | ]                |  |  |  |  |  |
|                      |           | When Offered  |                    |              |                  |  |  |  |  |  |
|                      |           | How Offered   |                    |              |                  |  |  |  |  |  |
|                      |           |               |                    |              |                  |  |  |  |  |  |
|                      |           |               | Search             | <u>Clear</u> | Advanced Search  |  |  |  |  |  |
|                      |           |               |                    |              |                  |  |  |  |  |  |

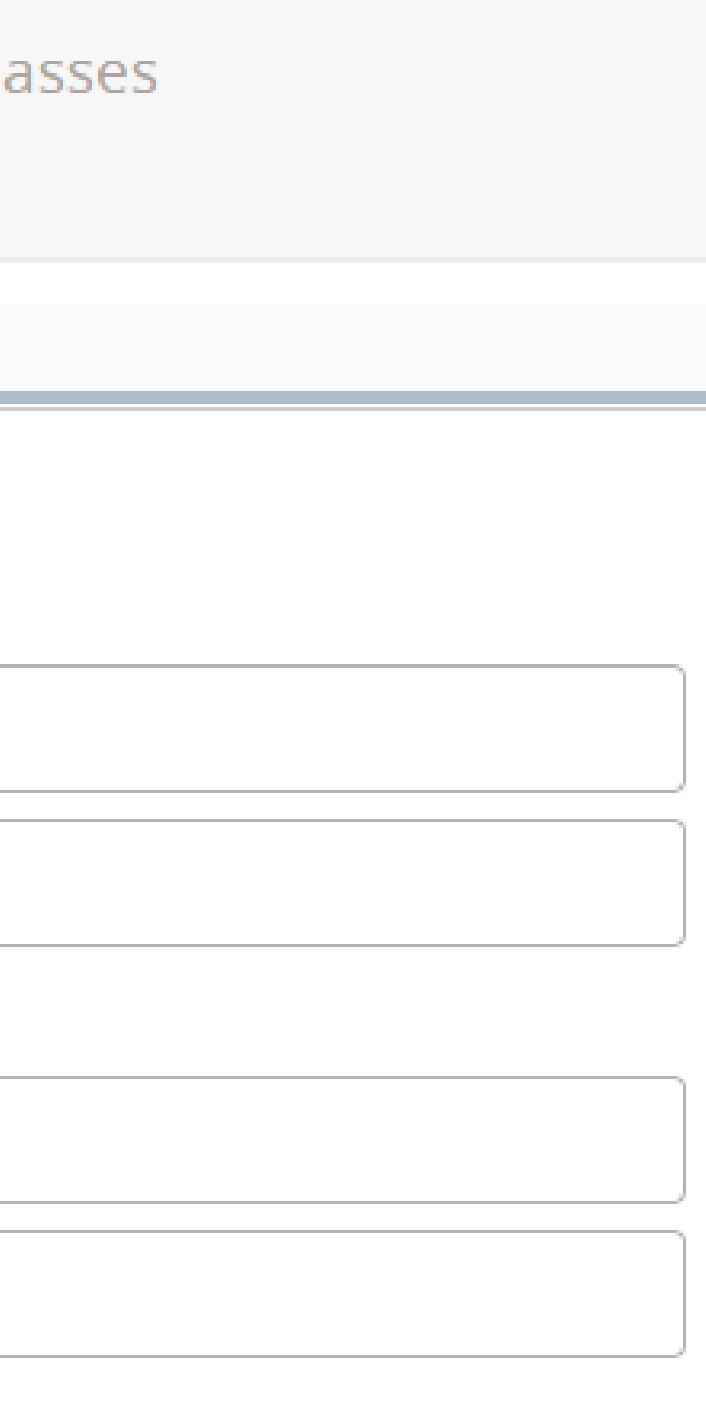

Step 9: Enter the 5-digit CRN for the concurrent enrollment course then click on "Add to Summary." If you are wanting to register for multiple classes, click "Add Another CRN", then "Add to Summary."

| Register for Classes |           |              |            |                       |  |  |  |
|----------------------|-----------|--------------|------------|-----------------------|--|--|--|
| Find                 | Classes   | Enter CRNs   | Plans      | Schedule and Options  |  |  |  |
| Ent<br>Term<br>CR    | ter Cours | Se Reference | d to Summa | rs (CRNs) to Register |  |  |  |

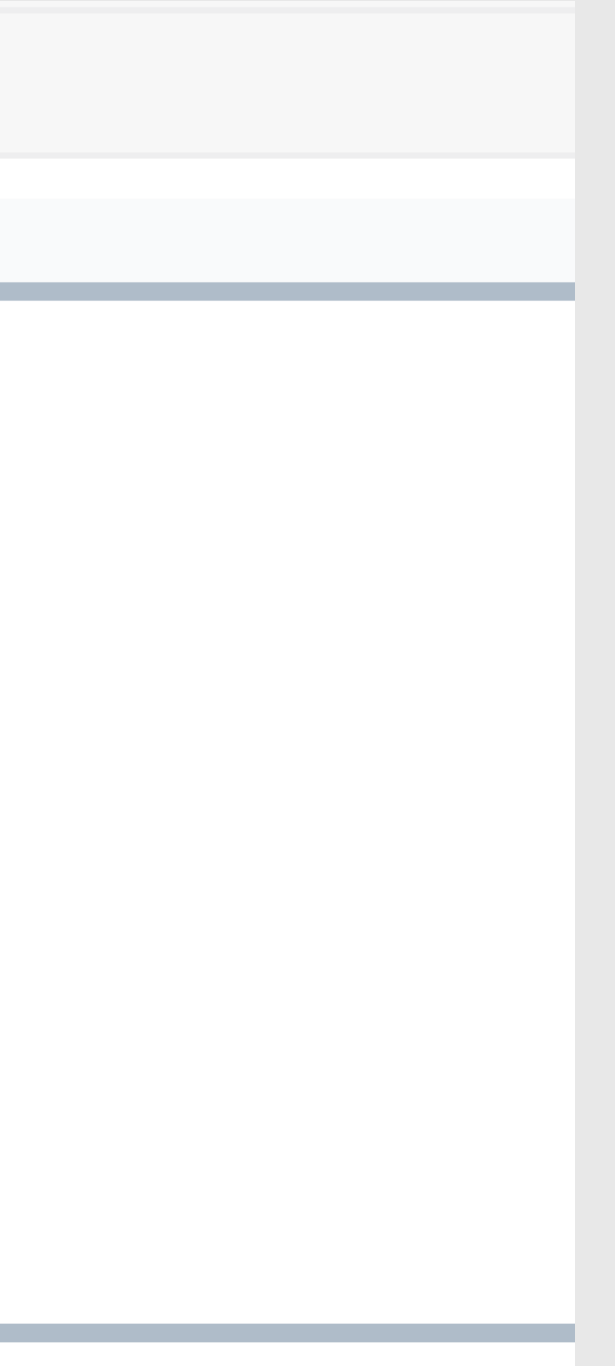